| Tür və Çeşidi                                                                                            | ; Ekmeklik Bugday / Bezostaje 1                               |                                                                                                    |
|----------------------------------------------------------------------------------------------------|---------------------------------------------------------------|----------------------------------------------------------------------------------------------------|
| Tarlanın Alanı (Dekar)                                                                                   | , 3710                                                        |                                                                                                    |
| Tarla Adres ve Parseli                                                                                   | : 54/a - Polath TIM: Polath/ANKARA                            |                                                                                                    |
| andi                                                                                                    | , Original                                                    |                                                                                                    |
| ademesi                                                                                                  | , <sup>2</sup>                                                |                                                                                                    |
| Control Tarihi                                                                                           | 1 🔤                                                           |                                                                                                    |
| Umulan Tohumluk<br>Niktan                                                                                | : KG                                                          |                                                                                                    |
| zolasyon Mesafesi<br>Jygun mu <sup>o</sup>                                                               | : Seginiz V                                                   |                                                                                                    |
| Oşünceler                                                                                                | 3                                                             | Üreticiler tarafından                                                                                                    |
|                                                                                                    |                                                               |                                                                                                    |
|                                                                                                    |                                                               | nartileri olusturulabilmesi icin                                                                                                    |
| Ön bité sartnin sağlanmış<br>2. ve 3. kontrol vaplimaldı                                                 | olmas gereknektedir. Kontrol dönomlerinde tarla beyüklüğüne 5 |                                                                                                    |
| Diğer tür ve çeşitler (e                                                                                 | n cok %) (Other variety (max %))                              | <b>- - - - - -</b>                                                                                                    |
| 08                                                                                                    | *                                                             | l arla kontrol Raporunda                                                                                                    |
| Diger Cins Hububat (en<br>) 07                                                                           | çok başak) % (Other cereals (max. ear) %)                     |                                                                                                    |
| Zararlı yabancı otlar de                                                                                 | dice ve pelemir (En çok bitki) % (Yoxious seed (max. p        |                                                                                                    |
|                                                                                                    |                                                               | pelirtilen itadenin yanındaki                                                                                                    |
| Tohumla geçen Hastalı                                                                                    | klar Sürme rastik (Diseases (Libetia spp. ustilago sp.))      |                                                                                                    |
| har ale adouti (m2)                                                                                      |                                                               | kutuouk joorotlonmio almalıdır                                                                                                    |
| 445                                                                                                    |                                                               |                                                                                                    |
| i başak adedi (20 m2)                                                                                    |                                                               |                                                                                                    |
| 1900                                                                                                    |                                                               |                                                                                                    |
| arla Muayenesine göre Tohu                                                                               | nluğun Sinfini ve Kaderlesini (1,2,3,4,5) olarak seçiniz.     |                                                                                                    |
| 'ohumluğun Önerilen<br>Şinifi                                                                            | :                                                             |                                                                                                    |
| ohumluğun Önerilen<br>Gademesi                                                                           | •                                                             |                                                                                                    |
| Auayane Kurum                                                                                            | :                                                             |                                                                                                    |
| Nuayenede hazir<br>bulunmuşsa, muşahit<br>olarak yetiştirici veya<br>escilcisinin(Adı,Soyadı,<br>İsmamu) | 1                                                             |                                                                                                    |
| TKR. Tamamlandı                                                                                          | : Con kontrol vapilmistir. Üretici partileri o                | lusturup etiket talebinde bulunabilmesi icin isaretleviniz)                                                                                                    |
|                                                                                                    |                                                               | in the second second seco |
|                                                                                                    | Kaydet Yeni TKR Temizle                                       | TKR.Sil Yazdır                                                                                                    |

· · · · · · ·

🕒 Internet

Tohumluk V

🏓 🛛 Parti Etiket Ok

- Partilerin oluşturulması ve etiket talep işlemleri Tohumluk Üreticileri tarafından yapılacaktır. Mevcut etiket talep formu doldurulacak ve her partiye ait bilgiler TVYS'ye kayıt edilecektir.
- Sertifika Bilgi Bunun için; ilk olarak aşağıdaki ekran açılmalıdır.

|                                           | Beyanname                                   |                                                    | <b>_</b>                                                                        |                                     |                               |
|-------------------------------------------|---------------------------------------------|----------------------------------------------------|---------------------------------------------------------------------------------|-------------------------------------|-------------------------------|
|                                           | Tarla Kontrol Raporu                        | F F                                                | Parti Etiket Oluşturma                                                          |                                     |                               |
| Parti Numarasi                            | Parti / Etiket Bilgileri                    | Parti Arama/Düzenleme<br>Ekranı                    |                                                                                 |                                     |                               |
| Yıl<br>Tür<br>Çeşit<br>Sınıfı<br>Kademesi | Beyanname Ayarları<br>Raporlar<br>: •       | Parti / Etiket Giriş Ekranı<br>Etiket Arama Ekranı | Maksimum parti büyüklüğü (                                                      | (kilogram) :                        |                               |
| Oluşturulan Partinin<br>Amacı             | : Yurtiçi 💌                                 |                                                    |                                                                                 |                                     |                               |
| Başvuru Sahibi                            | ; L                                         |                                                    |                                                                                 |                                     | ×                             |
| Parti Toplam Ağırlık                      | :                                           | 0 Kg                                               |                                                                                 |                                     |                               |
| Etiket Toplam Ağırlık                     | c :                                         | 0 Kg                                               | Etiket Fiyat Toplamı                                                            | 1                                   | 0 TL                          |
| Parti kaynağı<br>Etiket girişind          | ve Etiket girildikte<br>e farklı ambalaj bü | n sonra PARTİ NUMARAS<br>iyüklükleri ve /veya etik | I alabilirsiniz. Parti Toplam Mi<br>et tipleri için yeni etiket eklem<br>Kaydet | ktarı ile Etiket To<br>esi yapınız. | oplam Miktarı EŞİT olmalıdır. |
|                                           |                                             | Oluşt                                              | urulacak Partinin Kaynağı                                                       |                                     |                               |
| Tarla Kontrol Raporu Ekle                 | -                                           | Yeniden Ambalajlama                                |                                                                                 |                                     |                               |
|                                           |                                             |                                                    | Parti Etiket Ekleme                                                             |                                     |                               |
| Parti Etiket Ekle                         |                                             |                                                    |                                                                                 |                                     |                               |

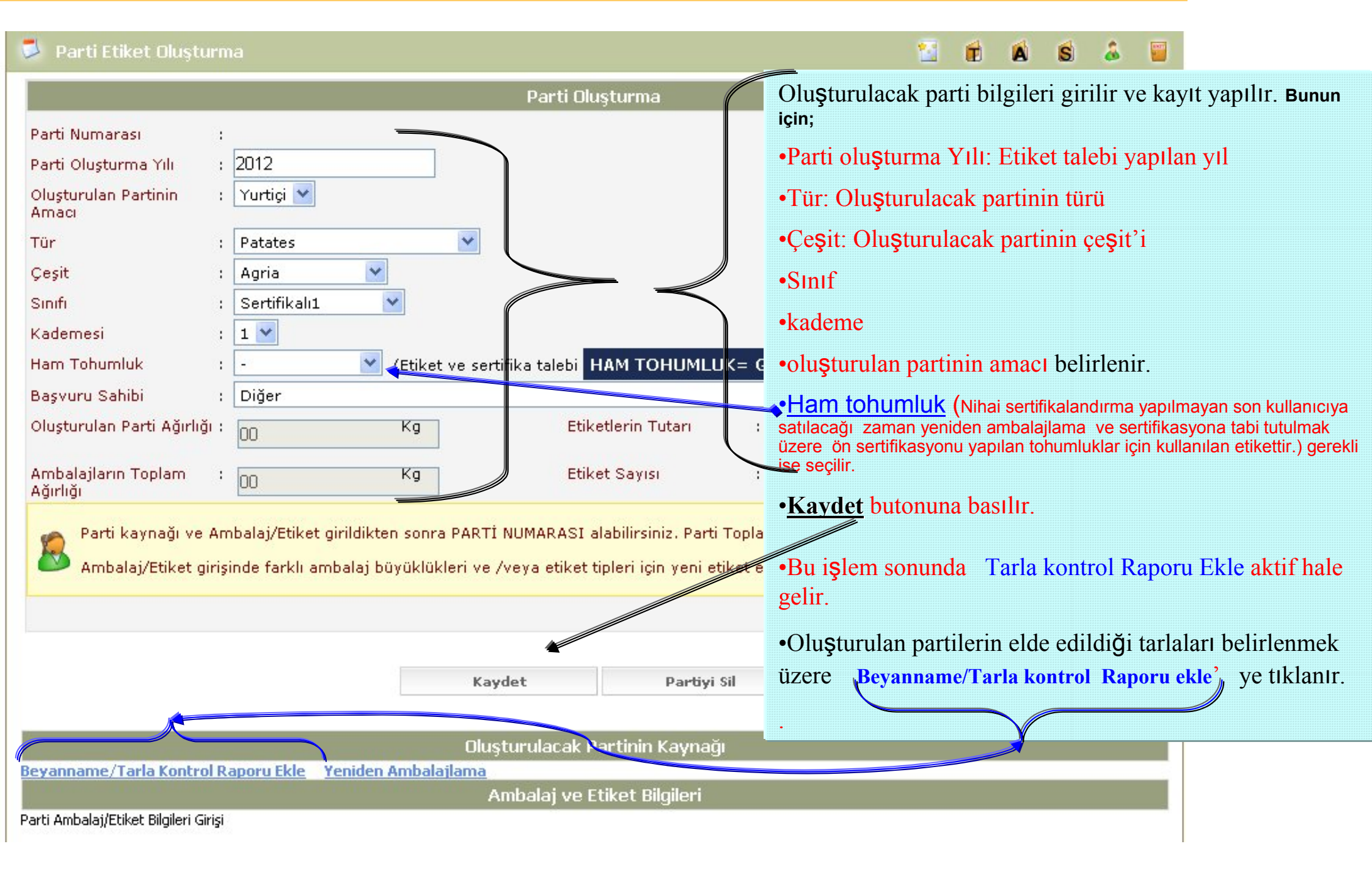

1. Listeden, oluşturulan partinin tohumluklarının elde edildiği tarla işaretlenir. 2. Patates türünde her beyanname= tarla bir partidir. Bu nedenle sadece bir beyanname/TKR seçilir. Önerilen miktar sertifikalandırılacak miktarla eşit ise seçilenleri partiye ekle a) butonuna tiklanır. Sertifikalandırılacak Miktar ile Kullanılabilir miktar farklı ise önerilen değer b) Başvuru Sal silinerek sertifikalandırılacak miktar yazılır. Tür ve Çeşit 3 Seçilenleri partiye ekle butonuna basılır Sinif / Kademe : Tarla Kontrol Raporu (Beyanname)

Secilenleri Partive Ekle

Tipi

| Seç TKR No TKF | R Tarihi TKR Beyannamesi Parti No TKR Umul | an Miktar (kg) | Kullanılmış Miktar (kg) | Kullanılabilir Miktar (kg) |  |
|----------------|--------------------------------------------|----------------|-------------------------|----------------------------|--|
| 86019          | 30.06.2012 1543/0027 TR.03.12.1543.0027    | 12.000         | 12.000                  | 0                          |  |
|                | 30.06.2012 1543/0026 TR.03.12.1543.0026    | 55.000         | 55.000                  |                            |  |
| 85 50          | 30.06.2012 1543/0025 TR.03.12.1543.0025    | 50.000         | 50.000                  |                            |  |
| 6037           | 30.06.2012 1543/0024 TR.03.12.1543.0024    | 10.000         | 10.000                  |                            |  |
| 86045          | 30.06.2012 1543/0003 TR.03.12.1543.0003    | 125.000        | 00                      | 125000                     |  |
| 86049          | 30.06.2012 1543/0023 TR.03.12.1543.0023    | 20.000         | 00                      | 20000                      |  |
| 86070          | 30.06.2012 1543/0004 TR.03.12.1543.0004    | 180.000        | 00                      | 180000                     |  |

| Parti Numarasi :<br>Onerilen Parti Numarasi :<br>Tr. 01.12.001, 57900 (Farkli ise yeni parti numarasini giriniz.)<br>Parti Oluşturulan Partini :<br>Tür :<br>Parti Oluşturulan Partini :<br>Tür :<br>Parti 2012<br>Tür :<br>Parti Patates<br>Tür :<br>Parti 2012<br>Tür :<br>Termel<br>Kademesi :<br>Tür :<br>Termel<br>Kademesi :<br>Tür :<br>Parti Mumarasi :<br>Diğer<br>Oluşturulan Parti Ağırlığı :<br>Parti Kaynağı ve Ambalaj/Etiket girijdikten sonra PARTI NUMARASI alabilirsiniz. Parti Topla<br>Ambalaj/Etiket girijdikten sonra PARTI NUMARASI alabilirsiniz. Parti Topla<br>Ambalaj/Etiket girijdikten sonra PARTI NUMARASI alabilirsiniz. Parti Topla<br>Ambalaj/Etiket girijdikten sonra PARTI NUMARASI alabilirsiniz. Parti Topla<br>Parti Ambalaj/Etiket girijdikten sonra PARTI NUMARASI alabilirsiniz. Parti Topla<br>Ambalaj/Etiket girijdikten sonra PARTI NUMARASI alabilirsiniz. Parti Topla<br>Ambalaj/Etiket girijdikten sonra PARTI NUMARASI alabilirsiniz. Parti Topla<br>Ambalaj/Etiket girijdikten sonra PARTI NUMARASI alabilirsiniz. Parti Topla<br>Ambalaj/Etiket girijdikten sonra PARTI NUMARASI alabilirsiniz. Parti Topla<br>Ambalaj/Etiket Bilgileri Gi<br>tiklanarak ambalaj büyüklükleri ve /veya etiket tipleri için yeni etiket<br>Tiri Beyannaşası Yı Parti Mıtarı (kg) Kaynağın Üretildiği I Kaynağın Üretildiği Yı<br>Terenname/Tarla Kontrol Raporu Ekke Yeriden Ambalaj Darti Mıtarı (kg) Kaynağın Üretildiği I Kaynağın Üretildiği Yı<br>Tarla Kontrol Raporu Ekke Yeriden Ambalaj Parti Mıtarı (kg) Kaynağın Üretildiği I Kaynağın Üretildiği Yı<br>Tarla Kontrol Raporu Ekke Yeriden Ambelağı Bana<br>Tipi Beyannaşası Yı Parti Mıtarı (kg) Kaynağın Üretildiği I Kaynağın Üretildiği Yı<br>Tarla Kontrol Raporu Ekke Yeriden Yeridi Yı Topla Yı Yı Yı Yı Yı Yı Yı Yı Yı Yı Yı Yı Yı                                                                                                    |                                                                                                    | Parti Oluşturma                                                                          |  |  |                                            |                                                                                                    |
|----------------------------------------------------------------------------------------------------|----------------------------------------------------------------------------------------------------|------------------------------------------------------------------------------------------|--|--|--------------------------------------------|----------------------------------------------------------------------------------------------------|
| Önerilen Parti Numaresi : TR.01.12.001. \$7900   (Farkli ise yeni parti numarasını giriniz.)   Parti Oluşturma Yılı :   2012   Oluşturulan Partinin :   Yurtigi :   Tür :   Pattes   Ceşit :   1 :   Kademesi :   1 :   Ham Tohumluk :   - :   (Etiket ve sertifika talebi HAM TOHUMLUK= GRİ ETİKET ise seçiniz)   Başvuru Sahibi :   Diğer   Oluşturulan Parti Ağırlığı :   1 :   Mabalajilen Toplam :   0 :   Kiğiniği   Parti kaynağı ve Ambalaj/Etiket girildikten sonra PARTI NUMARASI alabilirsiniz. Parti Topla<br>Ambalaj/Etiket girildikten sonra PARTI NUMARASI alabilirsiniz. Parti Topla<br>Ambalaj/Etiket girildikten sonra PARTI NUMARASI alabilirsiniz. Parti Yi oluşturan tohumlukların kaşı<br>(Tarla kontrol raporu) belirtildikten<br>Parti Ambalaj/Etiket Bilgileri Gi<br>tiklanarak ambalaj büyüklükleri ve /veya etiket tipleri için yeni etiket<br>Parti Ambalaj/Etiket Bilgileri Gi<br>tiklanarak ambalaj büyüklükleri ve /veya etiket tipleri için yeni etiket<br>ekran açılır.                                                                                                    | Parti Numarası :                                                                                                    |                                                                                          |  |  |                                            |                                                                                                    |
| Parti Oluşturma Yılı i 2012<br>Oluşturulan Partinin i Yurtiği Amacı<br>Tür i Patates<br>Ceşit i 101(Nif)<br>Sınfi i Temel<br>Kademesi i 1<br>Ham Tohumluk : - Itemel<br>Ham Tohumluk : - Itemel<br>Ham Tohumluk : - | Önerilen Parti Numarası :                                                                                                    | TR.01.12.001. 57900 (Farklı ise yeni parti numarasını giriniz.)                          |  |  |                                            |                                                                                                    |
| Oluşturulan Partinin :   Yurtiği   Tür   :   Patates   (Çeşit   :   101(Nif)   :   Termel   Kademesi   :   1   Ham Tohumluk   :   Dişturulan Parti Ağırlıği   :   Dişturulan Parti Ağırlıği   :   :   Oluşturulan Parti Ağırlıği   :   :   :   :   :   :   :   :   :   :   :   :   :   :   :   :   :   :   :   :   :   :   :   :   :   :   :   :   :   :   :   :   :   :   :   :   :   :   :   :   :   :   :   :   :   :   :   :   :   :   :   :   :   :   :   :   :   :   :   :   :   :   :   :   :                                                                                                    | Parti Oluşturma Yılı :                                                                                                    | 2012                                                                                     |  |  |                                            |                                                                                                    |
| Tůr       :       Patates         Ceşit       :       :       :         Sınfi       :       :       :         Kademesi       :       :       :         Ham Tohumluk       :       :       :         Başvuru Sahibi       :       Diğer       :         Oluşturulan Parti Ağırlığı       :       :       :         Oluşturulan Parti Ağırlığı       :       :       :         Ambalajların Toplam       :       :       :       :         Parti kaynağı ve Ambalaj/Etiket girildikten sonra PARTI NUMARASI alabilirsiniz. Parti Topla<br>Ağırlığı       :       :       :         Parti kaynağı ve Ambalaj/Etiket girildikten sonra PARTI NUMARASI alabilirsiniz. Parti Topla<br>Ambalaj/Etiket girisinde farklı ambalaj büyüklükleri ve /veya etiket tipleri için yeni etiket<br>ekran açılır.       :       :         Parti Numaraşı Ale       :       :       :       :         Parti Numaraşı Ale       :       :       :       :         Parti Numaraşı Ale       :       :       :       :       :         Parti Numaraşı Ale       :       :       :       :       :       :         Parti Numaraşı Ale       :       :       :       :       :                                                                                                    | Oluşturulan Partinin :<br>Amacı                                                                                                    | Yurtiçi 😪                                                                                |  |  |                                            |                                                                                                    |
| Ceşit : 101(Nif)   Sınfi : Temel   Kademesi : 1   Ham Tohumluk : - (Etiket ve sertifika talebi HAM TOHUMLUK= GRI ETİKET ise seçiniz)   Başvuru Sahibi : Diğer   Oluşturulan Parti Ağırlığı : 0   Korg Etiket Sayısı   Ambalajların Toplam : 0   Korg Etiket Sayısı   Ağırlığı : 0   Parti kaynağı ve Ambalaj/Etiket girildikten sonra PARTI NUMARASI alabilirsiniz. Parti Topla<br>Ağırlığı   Ambalaj/Etiket girisinde farklı ambalaj büyüklükleri ve /veya etiket tipleri için yeni etiket<br>ekran açılır.   Parti Numarası Ale   Parti Numarası Ale   Parti Aambalaj/Etiket Bilgileri Gi<br>tıkılanarak ambalaj bügülerinin girile<br>ekran açılır.   Evanname/Tarla Kontrol Raporu Ekke Yenden Apbelajama   Tipi   Beyanname:/ Tarla Kontrol Raporu Ekke Yenden Apbelajama   Tipi   Beyanname:/ Tarla Kontrol Raporu Ekke Yenden Apbelajama   Tipi   Beyanname:/ Tarla Kontrol Raporu Ekke Yenden Apbelajama   Tipi   Beyanname:/ Tarla Kontrol Raporu Ekke Yenden Apbelajama   Tipi   Beyanname:/ Tarla Kontrol Raporu Ekke Yenden Apbelajama   Tipi   Beyanname:/ Tarla Kontrol Raporu Ekke Yenden Apbelajama   Tipi   Beyanname:/ Tarla Kontrol Raporu Ekke Yenden Apbelajama   Tipi   Beyanname:/ Tarla Kontrol Raporu Ekke Yenden Apbelajama   Yenden Apbelaja Yen Etiket Bilgileri   Yenden Apbelaja Yen Yenden Apbelajama                                                                                                    | Tür :                                                                                                    | Patates 😽                                                                                |  |  |                                            |                                                                                                    |
| Sinfi : Temel<br>Kademesi :<br>Ham Tohumluk :<br>Diğer<br>Oluşturulan Parti Ağırlığı :<br>Oluşturulan Parti Ağırlığı :<br>Oluşturulan Parti Mumaraşı Al-<br>Parti Numaraşı Al-<br>Parti Mumaraşı Al-<br>Parti Arnbalaj Etiket Bilgileri i gin yeni etiket<br>Parti Arnbalaj bilgilerinin girile<br>ekran açılır.<br>Ciaşturulacak Partinin Kaynağı Üretildiği 11 Kaynağın Üretildiği Yil<br>Tarla Kontrol Raporu Ekle, Yeniden Apbeliğisma<br>Tıpi Beyannaşı fılığı Parti Miktarı (kığı Kaynağın Üretildiği 11 Kaynağın Üretildiği Yil<br>Tarla Kontrol Raporu Ekle, Yeniden Apbeliğisma<br>Tıpi Beyannaşı fılığı Parti Miktarı (kığı Kaynağın Üretildiği 11 Kaynağın Üretildiği Yil<br>Tarla Kontrol Raporu Ekle, Yeniden Apbeliğisma                                                                                                    | Çeşit :                                                                                                    | 101(Nif)                                                                                 |  |  |                                            |                                                                                                    |
| Kademesi       :       :       :       :       :       :       :       :       :       :       :       :       :       :       :       :       :       :       :       :       :       :       :       :       :       :       :       :       :       :       :       :       :       :       :       :       :       :       :       :       :       :       :       :       :       :       :       :       :       :       :       :       :       :       :       :       :       :       :       :       :       :       :       :       :       :       :       :       :       :       :       :       :       :       :       :       :       :       :       :       :       :       :       :       :       :       :       :       :       :       :       :       :       :       :       :       :       :       :       :       :       :       :       :       :       :       :       :       :       :       :       :       :       : <td:< td="">       :       <td:< td=""> <td:< td="" td<=""><td>Sinifi</td><td>Temel</td></td:<></td:<></td:<>                                                                                                    | Sinifi                                                                                                    | Temel                                                                                    |  |  |                                            |                                                                                                    |
| Ham Tohumluk :                                                                                                    | Kademesi :                                                                                                    | 1 😒                                                                                      |  |  |                                            |                                                                                                    |
| Başvuru Sahibi       :       Diğer       Image: Stasturular Parti Ağırlığı       :       Image: Stasturular Parti Ağırlığı       :       :       :       :       :       :       :       :       :       :       :       :       :       :       :       :       :       :       :       :       :       :       :       :       :       :       :       :       :       :       :       :       :       :       :       :       :       :       :       :       :       :       :       :       :       :       :       :       :       :       :       :       :       :       :       :       :       :       :       :       :       :       :       :       :       :       :       :       :       :       :       :       :       :       :       :       :       :       :       :       :       :       :       :       :       :       :       :       :       :       :       :       :       :       :       :       :       :       :       :       :       :       :       :       :       :       : <td:< td="">       &lt;</td:<>                                                                                                    | Ham Tohumluk                                                                                                    |                                                                                          |  |  |                                            |                                                                                                    |
| Oluşturulan Parti Ağırlığı : 01 Kg Etiketlerin Tutarı : 00,00 TL<br>Ambalajların Toplam : 00 Kg Etiket Sayısı : Adet<br>Ağırlığı<br>Parti kaynağı ve Ambalaj/Etiket girildikten sonra PARTI NUMARASI alabilirsiniz. Parti Topla<br>Ambalaj/Etiket girişinde farklı ambalaj büyüklükleri ve /veya etiket tipleri için yeni etiket<br>Ambalaj/Etiket girişinde farklı ambalaj büyüklükleri ve /veya etiket tipleri için yeni etiket<br>Parti Numarası Ale<br>Parti Numarası Ale<br>Etiket Parti Numarası Ale<br>Parti Adet<br>Parti Adet<br>Parti Ambalaj/Etiket Bilgileri Gi<br>tıklanarak ambalaj bilgilerinin girile<br>ekran açılır.<br>Etaşturulacak Partinin Kaynağı<br>Tipi Beyannarızı No Parti No Parti Miktarı (kg) Kaynağın Üretildiği 11 Kaynağın Üretildiği 11<br>Tarla Kontrol Raporu (Beyannarızı No Parti No Parti Miktarı (kg) Kaynağın Üretildiği 11 Kaynağın Üretildiği 11<br>Ambalaj ve Etiket Bilgileri                                                                                                    | Başvuru Sahibi :                                                                                                    | Diğer                                                                                    |  |  |                                            |                                                                                                    |
| Ambalajların Toplam : 00 Kg Etiket Sayısı : 0 Adet<br>Ağırlığı<br>Parti kaynağı ve Ambalaj/Etiket girijdikten sonra PARTİ NUMARASI alabilirsiniz. Parti Topla<br>Ambalaj/Etiket girişinde farklı ambalaj büyüklükleri ve /veya etiket tipleri için yeni etiket e<br>Parti Numaraşı A<br>Parti Numaraşı A<br>Parti Numaraşı A<br>Parti Numaraşı A<br>Etiket Parti Numaraşı A<br>Parti Ambalaj/Etiket Bilgileri Gi<br>tıklanarak ambalaj bilgilerinin girile<br>ekran açılır.                                                                                                    | Oluşturulan Parti Ağırlığı :                                                                                                    | Etiketlerin Tutarı : 00.00 TL                                                            |  |  |                                            |                                                                                                    |
| Parti kaynağı ve Ambalaj/Etiket girildikten sonra PARTİ NUMARASI alabilirsiniz. Parti Topla<br>Ambalaj/Etiket girişinde farklı ambalaj büyüklükleri ve /veya etiket tipleri için yeni etiktet<br>Parti Numarası Al<br>Parti Numarası Al<br>Parti Numarası Al<br>Parti Numarası Al<br>Parti Numarası Al<br>Parti Numarası Al<br>Tarla Kontrol Raporu Ekle Yeniden Agekalajlana<br>Tipi Beyanname: No Parti Niktarı (kg) Kaynağın Üretildiği İl Kaynağın Üretildiği Yıl<br>Tarla Kontrol Raporu (Beyanname)<br>9999/pati TR.01.12.9999,pati 01 01-ADANA 2012                                                                                                    | Ambalajların Toplam :<br>Ağırlığı                                                                                                    | 00 Kg Etiket Sayısı : 0 Adet                                                             |  |  |                                            |                                                                                                    |
| Ekran açılır.         Ekran açılır.         Tarla Kontrol Raporu (Beyannage)       9999/patı <th açılıııııııııııııııııııııııııııııııııı<="" colspan="4" ekranı="" td=""><td>Parti kaynağı ve Ar<br/>Ambalaj/Etiket giri</td><td>nbalaj/Etiket girildikten sonra PARTI NUMARASI alabilirsiniz. Parti Topla<br/>sinde farklı ambalaj büyüklükleri ve /veya etiket tipleri için yeni etiket e<br/>Parti Numarası A</td></th>                                                                                                    | <td>Parti kaynağı ve Ar<br/>Ambalaj/Etiket giri</td> <td>nbalaj/Etiket girildikten sonra PARTI NUMARASI alabilirsiniz. Parti Topla<br/>sinde farklı ambalaj büyüklükleri ve /veya etiket tipleri için yeni etiket e<br/>Parti Numarası A</td> |                                                                                          |  |  | Parti kaynağı ve Ar<br>Ambalaj/Etiket giri | nbalaj/Etiket girildikten sonra PARTI NUMARASI alabilirsiniz. Parti Topla<br>sinde farklı ambalaj büyüklükleri ve /veya etiket tipleri için yeni etiket e<br>Parti Numarası A |
| Ciuşturulacak Partinin Kaynağı         Beyanname/Tarla Kontrol Raporu Ekle       Yeniden Ambalajlama         Tipi       Beyanname: No       Parti No       Parti Miktarı (kg)       Kaynağın Üretildiği İl Kaynağın Üretildiği Yıl         Tarla Kontrol Raporu (Beyanname)       9999/pati       TR.01.12.9999.pati       Ol       Ol-ADANA       2012       X         Ambalaj ve Etiket Bilgileri       Veriden Ambalaj ve Etiket Bilgileri                                                                                                    |                                                                                                    | ekran açılır.                                                                            |  |  |                                            |                                                                                                    |
| Beyanname/Tarla Kontrol Raporu Ekle       Yeniden Ambadajlama         Tipi       Beyanname/ No       Parti No       Parti Miktarı (kg)       Kaynağın Üretildiği İl Kaynağın Üretildiği Yıl         Tarla Kontrol Raporu (Beyanname)       9999/pat1       TR.01.12.9999.pat1       01       01-ADANA       2012       X         Ambalaj ve Etiket Bilgileri       Etiket Bilgileri       Etiket Bilgileri       Etiket Bilgileri       Etiket Bilgileri                                                                                                    |                                                                                                    | Diuşturulacak Partinin Kaynağı                                                           |  |  |                                            |                                                                                                    |
| Tipi       Beyanname No       Parti No       Parti Miktarı (kg) Kaynağın Üretildiği İl Kaynağın Üretildiği Yıl         Tarla Kontrol Raporu (Beyanname)       9999/pat1       TR.01.12.9999.pat1       01       01-ADANA       2012       X         Ambalaj ve Etiket Bilgileri                                                                                                    | Beyanname/Tarla Kontrol R                                                                                                    | Raporu Ekle Yeniden Ambalajlama                                                          |  |  |                                            |                                                                                                    |
| Tarla Kontrol Raporu (Beyanname)       9999/pat1       TR.01.12.9999.pat1       01       01-ADANA       2012       X         Ambalaj ve Etiket Bilgileri                                                                                                    | Tipi                                                                                                    | Beyannarız No Parti No Parti Miktarı (kg) Kaynağın Üretildiği İl Kaynağın Üretildiği Yıl |  |  |                                            |                                                                                                    |
| Ambalaj ve Etiket Bilgileri                                                                                                    | Tarla Kontrol Raporu (Beyanna                                                                                                    | 9999/pat1 TR.01.12.9999.pat1 01 01-ADANA 2012 <del>x</del>                               |  |  |                                            |                                                                                                    |
|                                                                                                    | 4                                                                                                    | Ambalaj ve Etiket Bilgileri                                                              |  |  |                                            |                                                                                                    |

Ambalaj ve Etiket Bilgileri

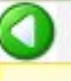

Etiket girişinde farklı ambalaj büyüklükleri ve /veya etiket tipleri için yeni etiket eklemesi yapınız. Parti Numarası alındıktan sonra Seri numaraları bilgileri TTSM veya TÜRKTOB tarafından onaylandığında verilecektir.

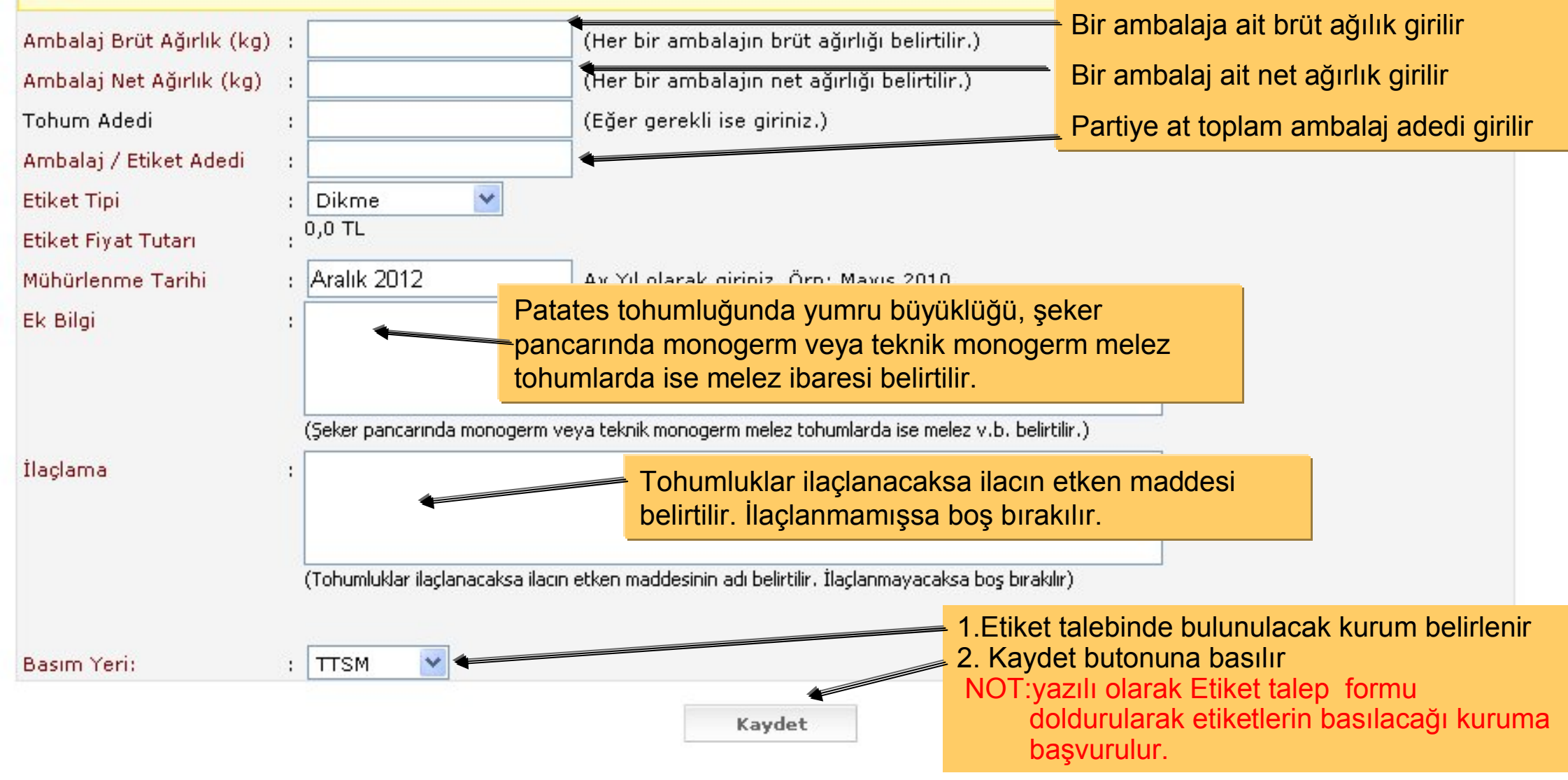

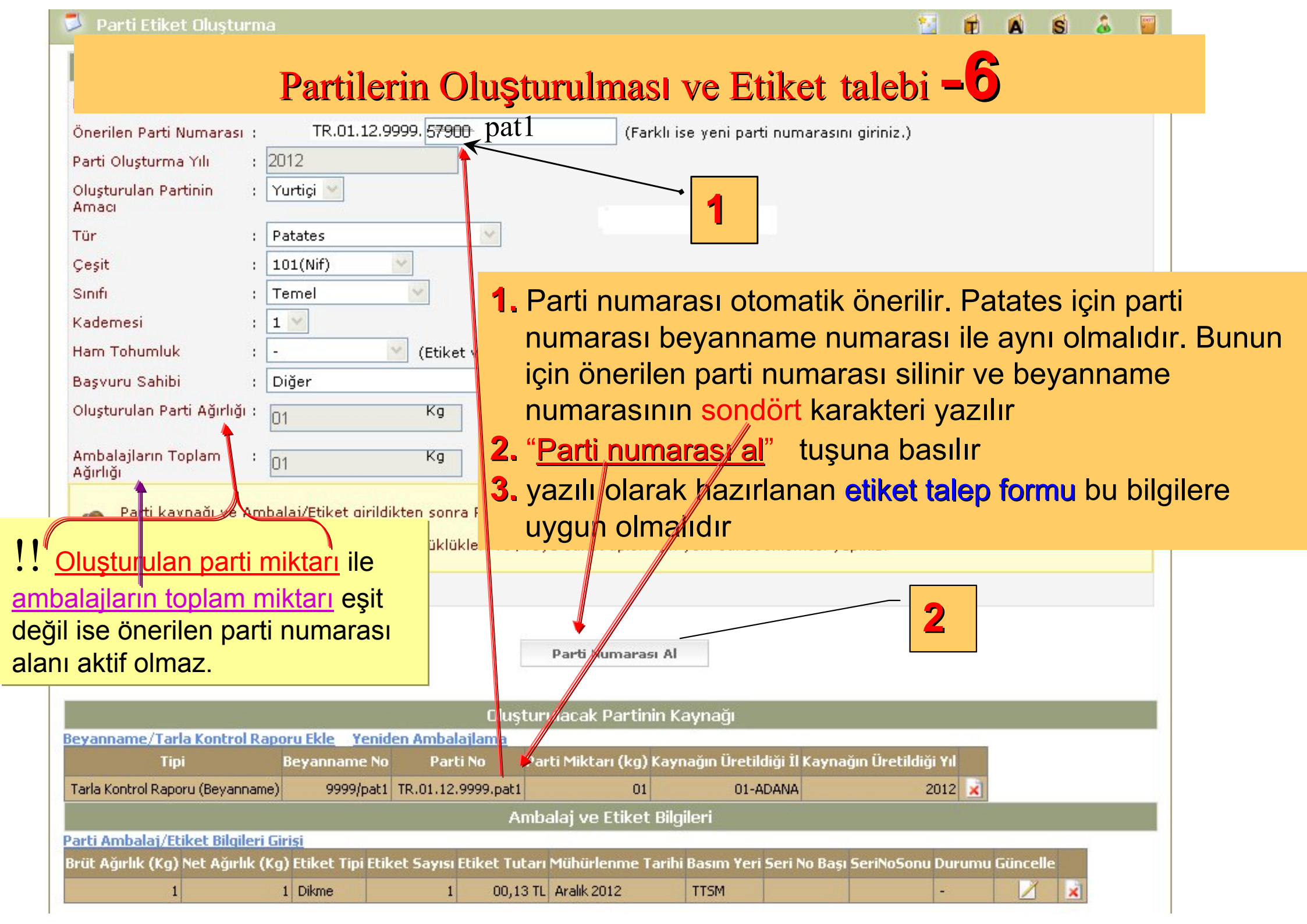

#### Oluşturulan parti veya bilgilerinde bir hata varsa aşağıdaki aşamalar izlenmelidir.

1. Resimde gösterilen menüden seçilir ve açılan sayfadan parti veya partiler listelenir.

| Sözlükler                                                       | Sertifikasyon                                                                    |                                          | Laboratuvar                                           | Kullanıcılar      | Faydalı Linkler |
|-----------------------------------------------------------------|----------------------------------------------------------------------------------|------------------------------------------|-------------------------------------------------------|-------------------|-----------------|
| Parti Etiket Ok                                                 | Sertifika Bilgileri<br>Beyanname                                                 | <u> </u>                                 |                                                       |                   |                 |
|                                                                 | Tarla Kontrol Raporu                                                             |                                          |                                                       | Parti Etiket Aran | na              |
| Parti Numarasi<br>Parti Oluşturma Yılı<br>Başvuru Sahibi<br>Tür | Parti / Etiket Bilgileri<br>Numune Gönderim Pi<br>Beyanname Ayarları<br>Raporlar | Parti A<br>Ekranı<br>Parti /<br>Etiket / | rama/Düzenleme<br>Etiket Giriş Ekranı<br>Arama Ekranı |                   |                 |
| eşit<br>ohumluğun Sınıfı                                        | :                                                                                |                                          |                                                       | -                 |                 |

Oluşturulan parti veya bilgilerinde bir hata varsa aşağıdaki aşamalar izlenmelidir.

- 1. Oluşturulan partilerin listelenmesi için Lişte butonuna basılır
- 2. Değişiklik veya düzeltme yapılacak partinin sağıdaki <u>güncelle</u> kutucuğu işaretlenerek partiye ait düzenleme ekranı açılır.

| 💈 Parti Etiket (                                                                                                    | Dluşturma                                        |        |                       |            |                         |                   |        |        | 2       | 1 | Ð | A | S | & |   |
|----------------------------------------------------------------------------------------------------|--------------------------------------------------|--------|-----------------------|------------|-------------------------|-------------------|--------|--------|---------|---|---|---|---|---|---|
|                                                                                                    |                                                  |        |                       | Parti E    | ti <mark>l</mark> et Ar | ama               |        |        |         |   |   |   |   |   |   |
| Parti Numarasi<br>Partinin Durumu<br>Parti Oluşturma Y<br>Başvuru Sahibi<br>Tür<br>Çeşit<br>Tohumluğun Sınıf<br>Beyanname Num | Parti Numarası alm<br>∩lı : 2012<br>: Diğer<br>: | ayanla | rı listeleme için seç | ;iniz (Aks | takdirde                | hepsini listeler) |        |        |         |   |   |   |   |   | ~ |
| Parti No                                                                                                    | Oluşturulan Partinin Amacı                       | Yil    | Başvuru Sahibi        | Tür        | Çeşit                   | Sinif             | Kademe | Durumu | Güncell | 2 |   |   |   |   |   |
|                                                                                                    | Yurtiçi                                          | 2012   | Diğer                 | Patates    | 101(Nif)                | İslahçı Materyali | -      | -      | 2       |   |   |   |   |   |   |
| TR.01.12.001.pat1                                                                                                    | Yurtiçi                                          | 2012   | Diğer                 | Patates    | 101(Nif)                | Temel             | 1      | -      | 1       |   |   |   |   |   |   |

## Parti numarası hatalı ise -9

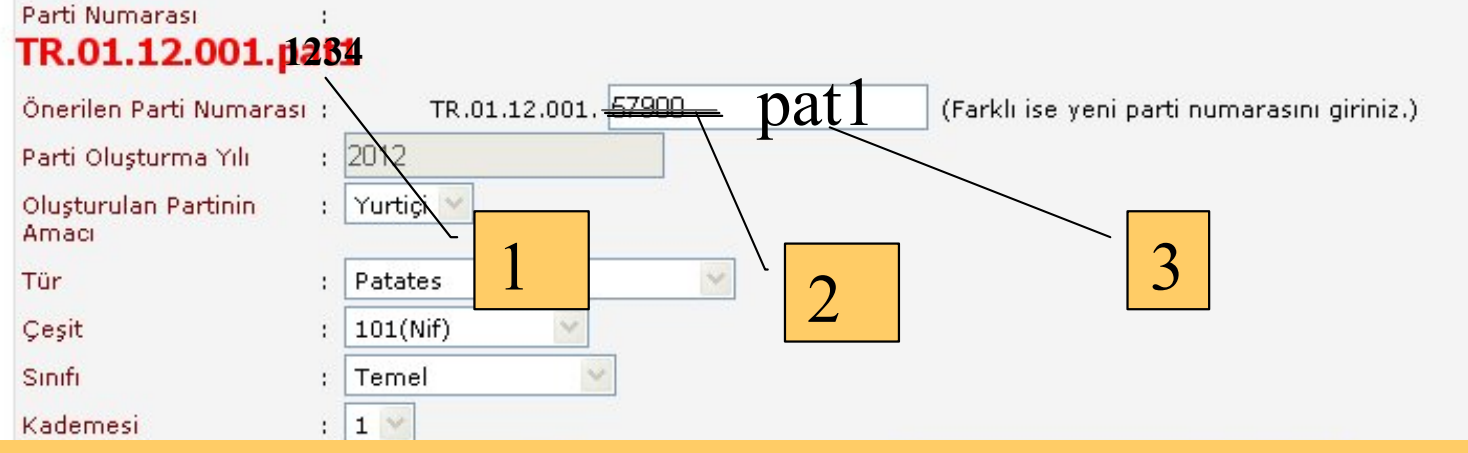

- 1. Oluşturulan partiye ait, Parti numarası hatalı ise
- 2. Önerilen parti numarası bölümündeki rakam silinir
- 3. olması gereken parti numarası yazılır
- 4. Parti Numarası Değiştir butonuna basılır.

**!!!** Kayıt edilen Parti bilgilerinde bir hata varsa. sonraki sayfaya geçiniz.

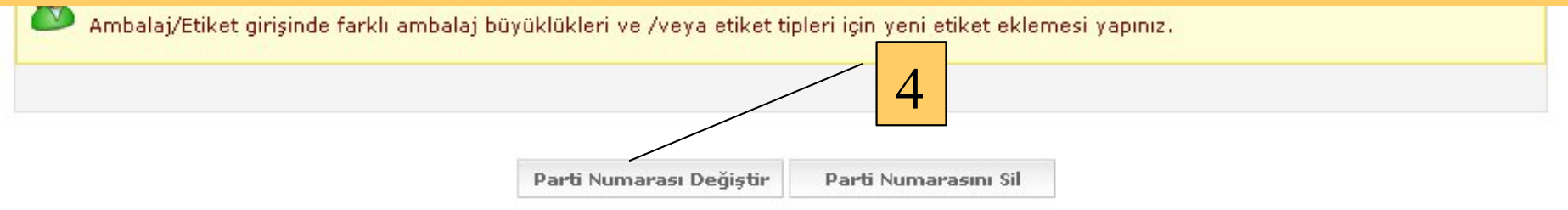

| Oluşturulacak Partinin Kaynağı        |                     |                      |                    |                       |                       |        |          |  |  |
|---------------------------------------|---------------------|----------------------|--------------------|-----------------------|-----------------------|--------|----------|--|--|
| Beyanname/Tarla Kontrol Raporu Ek     | le Yenide           | n Ambalajlama        |                    |                       |                       |        |          |  |  |
| Tipi                                  | Beyanname No        | Parti No             | Parti Miktarı (kg) | Kaynağın Üretildiği İ | il Kaynağın Üretildiğ | i Yıl  |          |  |  |
| Tarla Kontrol Raporu (Beyanname)      | 9999/pat1           | TR.01.12.9999.pat1   | 01                 | 01-ADAN               | 4 2                   | 2012   |          |  |  |
|                                       |                     | A                    | mbalaj ve Etiket   | Bilgileri             |                       |        |          |  |  |
| Parti Ambalaj/Etiket Bilgileri Girişi |                     |                      |                    |                       |                       |        |          |  |  |
| Brüt Ağırlık (Kg) Net Ağırlık (Kç     | ı) Etiket Tipi Etik | et Sayısı Etiket Tul | tarı Mühürlenme 1  | arihi Basım Yeri Seri | No Başı SeriNoSonu    | Durumu | Güncelle |  |  |
| 1                                     | 1 Dikme             | 1 00,13              | 3 TL Aralik 2012   | TTSM                  |                       | -      |          |  |  |

4

| 📮 Parti Etiket Oluşturma                                                                                                    | <u>•</u>                | <b>D</b>     | A            | S       | 8     | - |  |  |  |  |  |
|----------------------------------------------------------------------------------------------------|-------------------------|--------------|--------------|---------|-------|---|--|--|--|--|--|
| Parti bilgileri hatalı ise -6                                                                                               |                         |              |              |         |       |   |  |  |  |  |  |
| Önerilen Parti Numarası : TR.01.12.9999. 57900 (Farklı ise yeni parti numarasını girini:                                    | iz.)                    |              |              |         |       |   |  |  |  |  |  |
| Parti Oluşturma Yılı : 2012                                                                                                 |                         |              |              |         |       |   |  |  |  |  |  |
| Oluşturulan Partinin : Yurtiçi V<br>Amacı                                                                                   |                         |              |              |         |       |   |  |  |  |  |  |
| Tür : Patates 2                                                                                                    |                         |              |              |         |       |   |  |  |  |  |  |
| Çeşit : 101(Nif)                                                                                                    |                         |              |              |         |       |   |  |  |  |  |  |
| Sinifi : Temel                                                                                                    |                         |              |              |         |       |   |  |  |  |  |  |
| Kademesi : 1 V                                                                                                    |                         |              |              |         |       |   |  |  |  |  |  |
| Ham Tohur                                                                                                    |                         |              |              |         |       |   |  |  |  |  |  |
| Başvuru S. 1. Hatalı bilgiler düzeltilir veya silinip yeniden giri.                                                         | ilir.                   |              |              |         |       |   |  |  |  |  |  |
| Oluşturular 2. Yeni parti numarası yazılır.                                                                                 |                         |              |              |         |       |   |  |  |  |  |  |
| Ambalajlar<br>Ağırlığı                                                                                                    |                         |              |              |         |       |   |  |  |  |  |  |
|                                                                                                    |                         |              |              |         |       |   |  |  |  |  |  |
| Parti kaynagi ve Ambalaj/Etiket girildikten sonra PARTI NUMARASI alabhrrsiniz. Parti Toplam Miktari ile Etike               | et loplan               | n Mikt       | arı EŞI      | i olmai | idir. |   |  |  |  |  |  |
| Ambalaj/Etiket girişinde farklı ambalaj büyüklükleri ve /veya etiket tipleri için yeni etiket eklemesi hapınız.             | ,                       | 2            |              |         |       |   |  |  |  |  |  |
|                                                                                                    | •                       | 3            |              |         |       |   |  |  |  |  |  |
|                                                                                                    | <b>`</b>                |              |              |         |       |   |  |  |  |  |  |
| Parti Numarası Al                                                                                                    | $\mathbf{X}$            |              |              |         |       |   |  |  |  |  |  |
|                                                                                                    | $\backslash \backslash$ |              |              |         |       |   |  |  |  |  |  |
| Dlusturulacak Partinin Kaynağı                                                                                              | $- \setminus \setminus$ |              |              |         |       |   |  |  |  |  |  |
| Beyanname/Tarla Kontrol Raporu Ekle Yeniden Ambalajlama                                                                     |                         | $\mathbf{h}$ |              |         |       |   |  |  |  |  |  |
| Tipi Beyanname No Parti No Parti Miktarı (kg) Kaynağın Üretildiği İl Kaynağın Ür                                            | tildiği Yıl             |              |              |         |       |   |  |  |  |  |  |
| Tarla Kontrol Raporu (Beyanname)     9999/pat1     TR.01.12.9999.pat1     01     01-ADANA                                   | 2012                    | ×            | $\backslash$ |         |       |   |  |  |  |  |  |
| Ambalaj ve Etiket Bilgileri                                                                                                 |                         |              |              |         |       |   |  |  |  |  |  |
| Parti Ambalaj/Etiket Bilgileri Giriși                                                                                       | and the second second   |              |              |         |       |   |  |  |  |  |  |
| Brut Agırlık (Kg) Net Agırlık (Kg) Etiket Tıpı Etiket Sayısı Etiket Tutarı Mühürlenme Tarihi Basım Yeri Seri No Başı SeriNo | oSonu Dui               | 'umu (       | uncell       | e 🔌     |       |   |  |  |  |  |  |
| 1 1 Dikme 1 00,13 IL Aralik 2012 115M                                                                                       |                         |              |              | ×       |       |   |  |  |  |  |  |

## Depo Kontrol Raporu oluşturulması-6

Depo kontrol Raporu oluşturabilmek için Parti ve ambalaj bilgileri girilmiş olmalıdır. Aşağıda gösterilen yoldan Depo Kontrol Raporu oluşturma sayfası açılır. Gerekli bilgiler doldurulur İl Müdürlüğü kullanıcıları tarafından bilgilerin doğruluğu kontrol edilir.

Hatalı bilgiler düzeltilir ve onaylanır.

| Depo Kontroi Seçim             | EKFANI            | Devenance onglioi i      |                                    | - |  | <br>- |
|--------------------------------|-------------------|--------------------------|------------------------------------|---|--|-------|
|                                |                   | Beyanname                |                                    |   |  |       |
|                                |                   | Tarla Kontrol Raporu     |                                    |   |  | -     |
| Depo Kontrol Tarihi            | 21.12.2012        | Parti / Etiket Bilgileri |                                    |   |  |       |
| Başvuru Sahibi                 |                   | Numune Gönderim Pr       | otokołu 🤍                          |   |  |       |
| Depo Kontrolünün Yapıldığı ;   |                   | Depo Kontrol İşlemler    | Depo Kontrol Raporu<br>Ara /Düzelt |   |  |       |
| Adres                          |                   | Beyanname Ayarları       |                                    |   |  |       |
| Parti Oluşturma Yılı           | 2012              | Raporlar                 | Depo Kontrol Raporu Oluştur        |   |  |       |
| Tür                            | Patates           |                          | ~                                  |   |  |       |
| Çeşit                          |                   |                          | ~                                  |   |  |       |
| Parti No                       |                   |                          | ~                                  |   |  |       |
| Parti Bilgileri                | Oluşturulan Parti | Depoda Tespit            | Edilen                             |   |  |       |
| Parti Büyüklüğü (kg)           |                   |                          |                                    |   |  |       |
| Ambalaj Adedi                  |                   |                          |                                    |   |  |       |
| Depo Kontrolünü Yapan<br>Kurum |                   |                          | ~                                  |   |  |       |
| Tedarikçi                      |                   |                          | ~                                  |   |  |       |